### Detaljno uputstvo kako da popunite formular za ulazak u Tursku

# Obrascu pristupate putem linka <u>https://register.health.gov.tr</u>

Obrazac možete popuniti na računaru ili na mobilnom telefonu. Iz padajućeg menija izaberite jezik na kome želite da popunite obrazac.

|      | and the second second second second second second second second second second second second second second secon |                                                                                                    |  |
|------|----------------------------------------------------------------------------------------------------|----------------------------------------------------------------------------------------------------|--|
|      |                                                                                                    |                                                                                                    |  |
|      |                                                                                                    |                                                                                                    |  |
| य    | English ~                                                                                                    |                                                                                                    |  |
| Plea | English                                                                                                    | prmation and identification documents before you start to fill in the form. Turkey transit passengers to travel to another country, there is no                                                                                                    |  |
|      | Русский                                                                                                    |                                                                                                    |  |
|      | Español                                                                                                    |                                                                                                    |  |
|      | Deutsch                                                                                                    | ок                                                                                                    |  |
|      | Italiano                                                                                                    | ould be filled in order to provide you proper information and protect the health of yours and loved ones during the Covid-19 pandemic. A private HES code will be<br>piven information. We will be able to contact with you in the case of any contact with Covid-19 patient during your travel and staying thanks to HES Code. For this |  |
|      | عربي 🏮                                                                                                    | reason, the accuracy and updateability of the information is quite important.                                                                                                    |  |
|      | فارسى 覃                                                                                                    | checked at the borders of the Republic of Turkey whether you have filled in this form or not, and if you haven't filled in the form or made misleading statements,<br>d administrative sanctions. Furthermore, you might not be allowed to enter Turkey. (if you are not a Turkish Citizen or you do not have a residence permit).       |  |
|      | 🕑 Türkçe                                                                                                    |                                                                                                    |  |
|      |                                                                                                    | Fill in all form fields to go to the next step.                                                                                                    |  |
|      |                                                                                                    |                                                                                                    |  |
|      |                                                                                                    |                                                                                                    |  |
|      |                                                                                                    |                                                                                                    |  |
|      |                                                                                                    |                                                                                                    |  |
|      |                                                                                                    |                                                                                                    |  |
|      |                                                                                                    |                                                                                                    |  |

## **1. GENERAL INFORMATION / OSNOVNE INFORMACIJE**

Na ovoj stranici unosite osnovne informacije o vama, načinu putovanja i datumu ulaska Sva polja na ovoj stranici su obavezna, vodite računa da ste uneli ispravne podatke

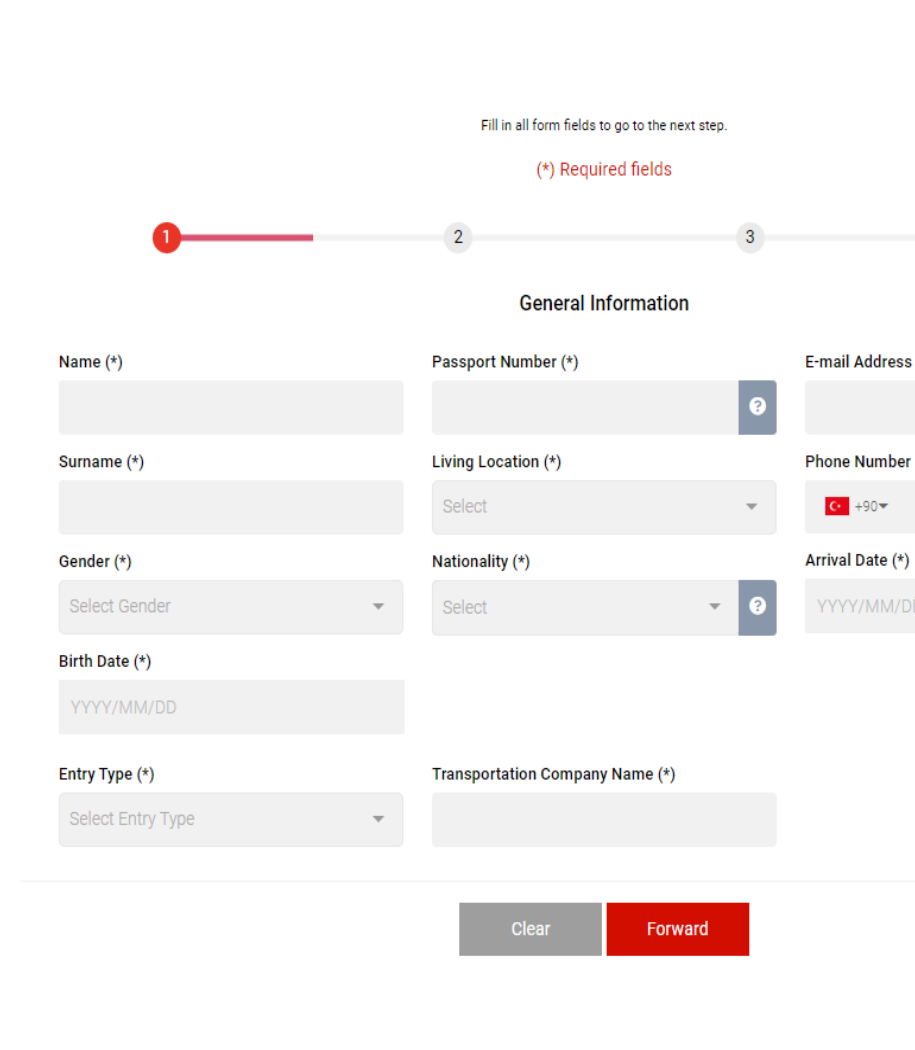

Name – unosite vaše puno IME Surname – unosite vaše PREZIME Gender – izaberite vaš pol Birth Date – Datum vašeg rodjenja Passport Number – broj vašeg pasoša Living Location – iz padajuceg menija izaberite državu u kojoj živite Nationality – iz padajućeg menija izaberite kojoj nacionalnosti pripadate E-mail Address – vaša emal adresa Phone Number – ovde treba da unesete broj mobilnog telefona. Iz padajućeg menija izaberite pozivni broj za Srbiju (+381), nakon toga u prazno polje ukucajte 6x xxx xxx Arrival Date – datum ulaska u Tursku

Entry type – Način na koji ulazite u Tursku (Ukoliko putujete avionom izaberite Airway (airplane)) Transportation Company Name - naziv avio kompanije sa kojom putujete npr. AirSerbia. Flight Number - je broj leta, ovaj broj sadrži dva slova i 4 cifre Npr. JU3377 Nakon što ste popunili i proverili podatke kliknite na "FORWARD"

## 2. ADDRESS INFORMATION / INFORMACIJE O ADRESI U TURSKOJ NA KOJOJ ĆETE BORAVITI

Na ovoj stranici unosite informacije o destinaciji na koju putujete.

City – unosite regiju u kjoj se nalazi grad u koji putujete

Ukoliko putujete za Bodrum, Marmaris, Dalaman i Fetije iz padajućeg menija birate Mygla

Ukoliko putujete za Alanju, Belek, Side, Laru, Kemer iz padajućeg menija birate Antalya

Ukoliko putujete za Kušadasi iz padajućeg menija birate Aydin

District – izaberite destinaciju na kojoj letujete (npr Bodrum)

Address (Unesite adresu smeštajnog objekta u kojem odsedate, Kliknite na dugme "Add Address" kako biste potvrdi adresu / Molimo vas da za pretragu tačne adrese hotela/smeštaja koristite Google pretraživač

Nakon što ste popunili i proverili podatke kliknite na "FORWARD"

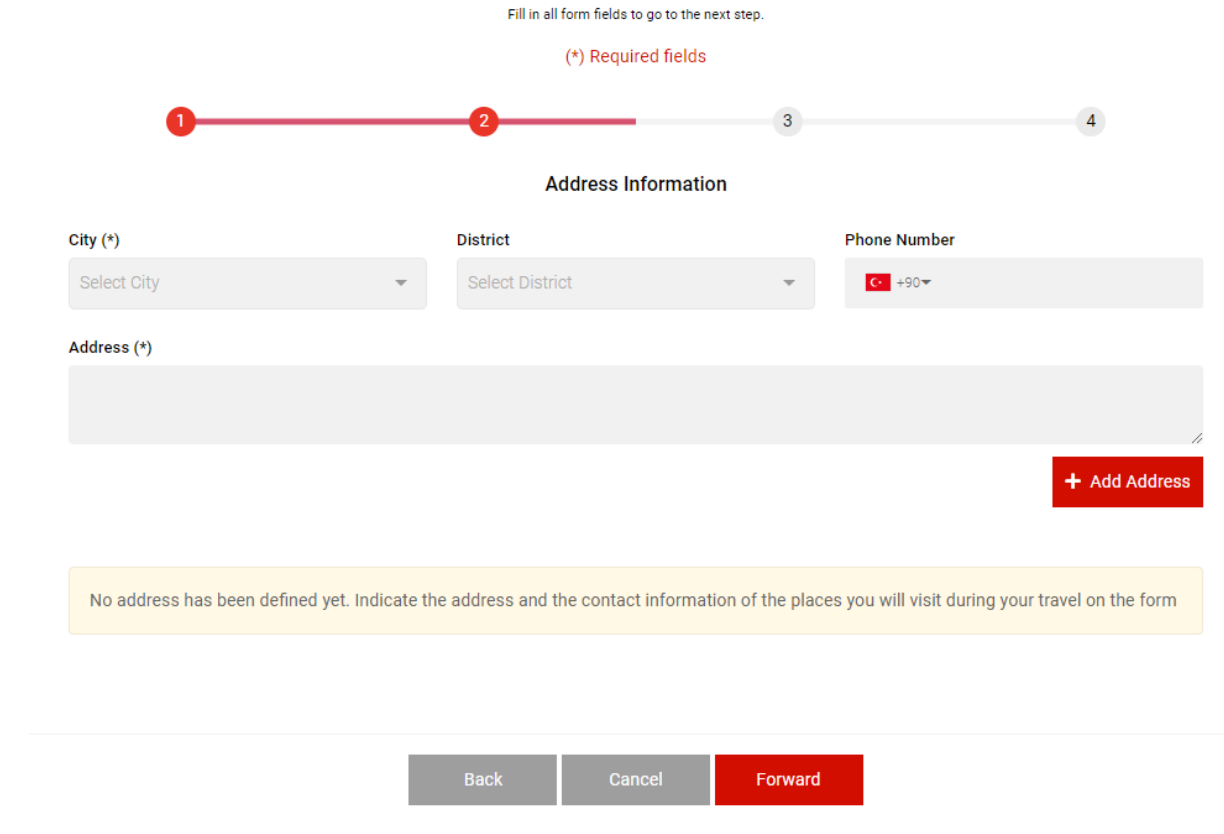

# 3. LAST VISITED COUNTRIES IN LAST 10 DAYS / ZEMLJE U KOJE STE PUTOVALI U PRETHODNIH 10 DANA

Na ovoj stranici unosite informacije ukoliko ste putovali u neku stranu zemlju u prethodnih 10 dana

Ukoliko niste nigde putovali 10 dana pre ulaska u Tursku, kliknite na "Forward".

Ukoliko ste u prethodnih 10 dana od dana ulaska u Tursku putovali u neku drugu zemlju, izaberite tu zemlju, zatim kliknite na dugme "**Add Country**", i nakon toga na "**Forward**"...

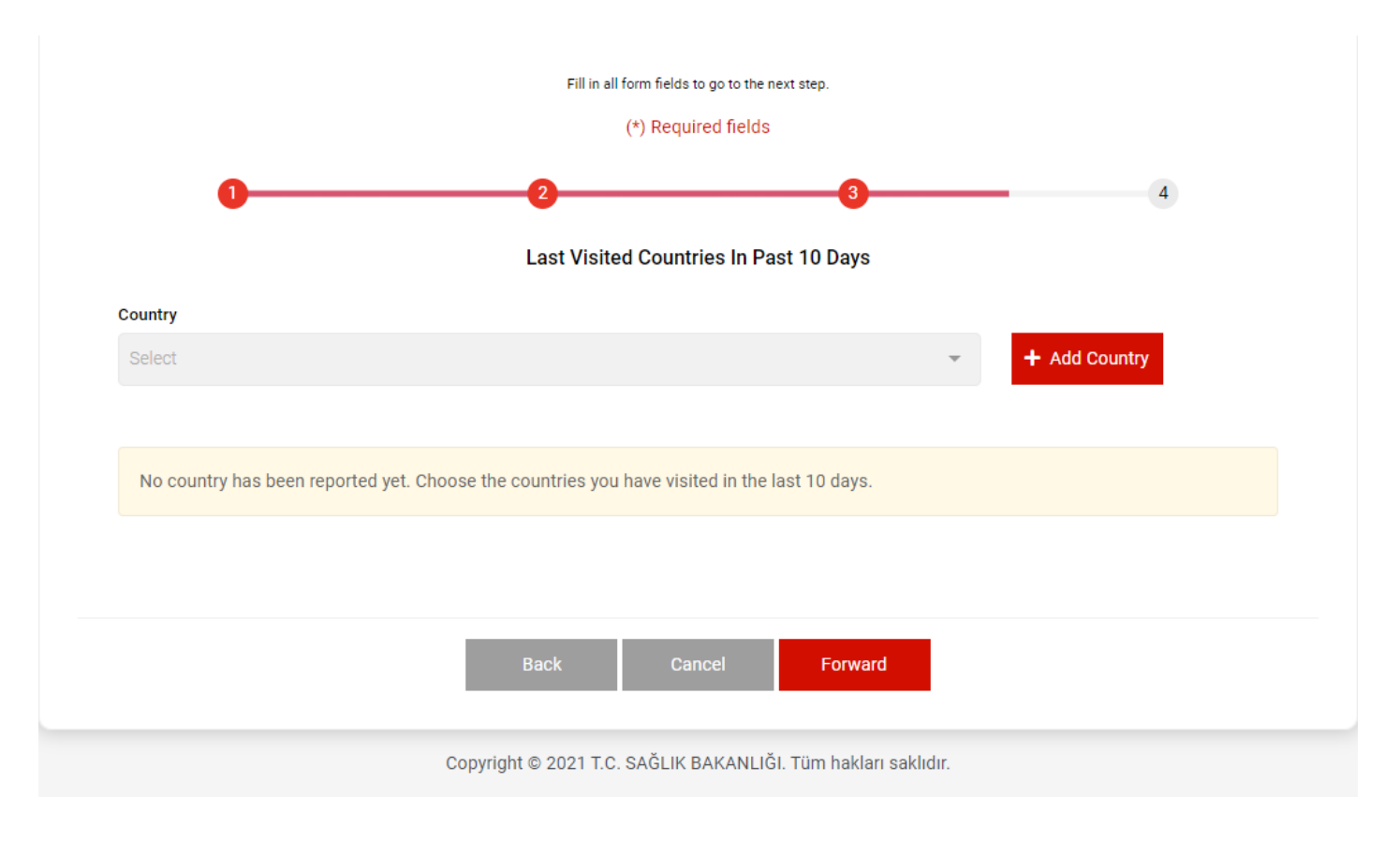

# 4. SUMMARY / REZIME

| Summary Please check your information before submitting the form. |                                                                                                    |  |  |  |
|-------------------------------------------------------------------|----------------------------------------------------------------------------------------------------|--|--|--|
| 0                                                                 |                                                                                                    |  |  |  |
| General Information                                               |                                                                                                    |  |  |  |
| Name                                                              |                                                                                                    |  |  |  |
| Surname                                                           |                                                                                                    |  |  |  |
| Gender                                                            | Na ovoj stranici će se prikazati sve informacije<br>koje ste prethodno uneli na obrascu, ukoliko ste tačno uneli |  |  |  |
| Passport Number                                                   |                                                                                                    |  |  |  |
| Living Location                                                   | sve trazene podatke, kliknite na dugme <b>Save</b> .                                                             |  |  |  |
| Nationality                                                       |                                                                                                    |  |  |  |
| Arrival Date                                                      |                                                                                                    |  |  |  |
| Phone Number                                                      |                                                                                                    |  |  |  |
| E-mail Address                                                    |                                                                                                    |  |  |  |
| Address Information                                               |                                                                                                    |  |  |  |
| City District Address                                             | Phone Number                                                                                                    |  |  |  |

#### Last Visited Countries In Past 10 Days

No country has been reported yet. Choose the countries you have visited in the last 10 days.

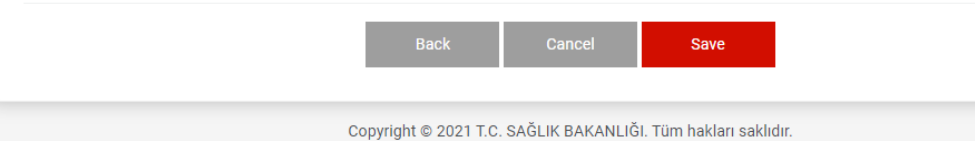

### 5. HES KOD

Sistem će Vam zatim prikazati prijavu sa unešenim podacima i sa QR kodom i HES brojem. Kliknite na dugme "**Download**" kako biste preuzeli **HES KOD.** 

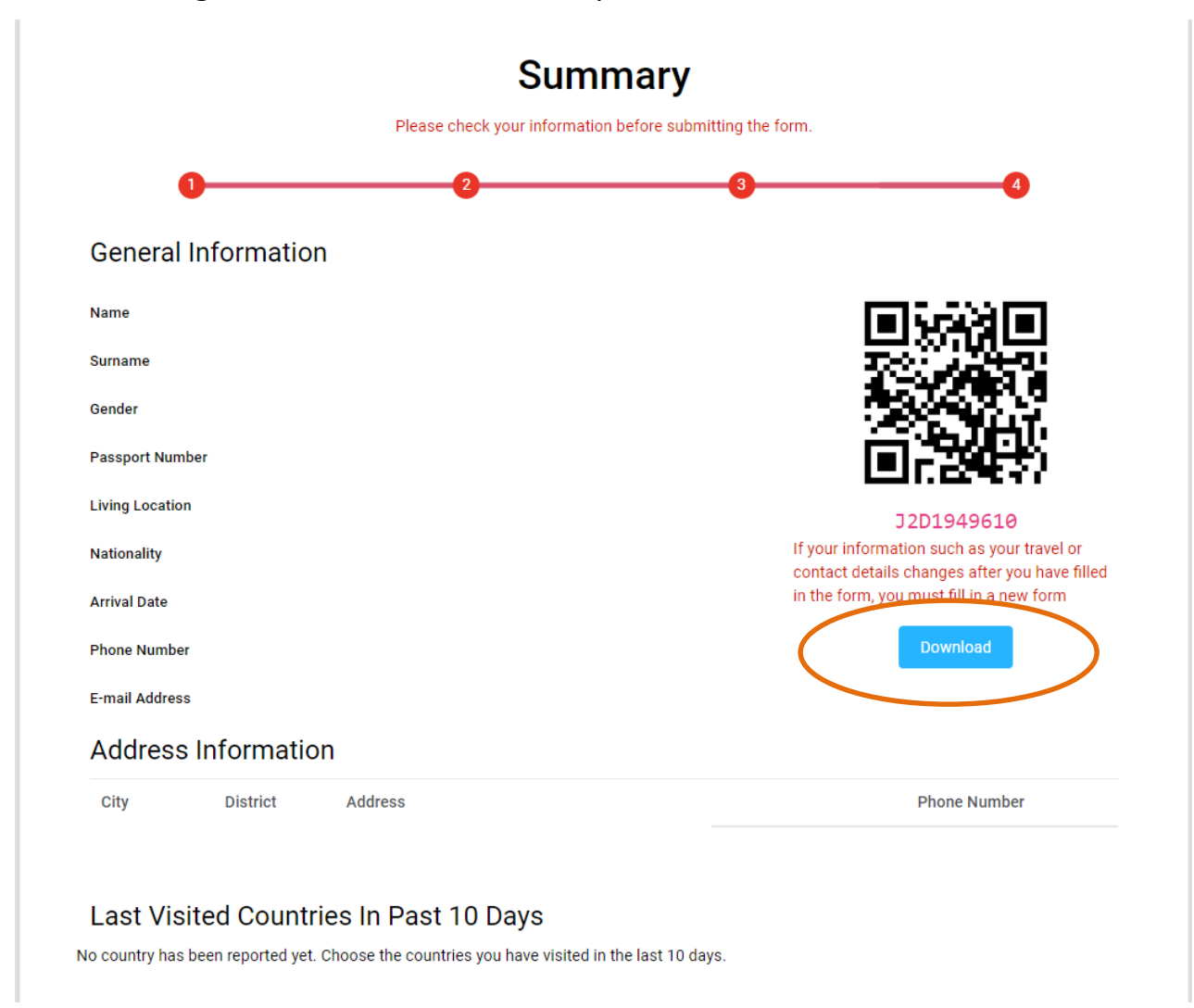